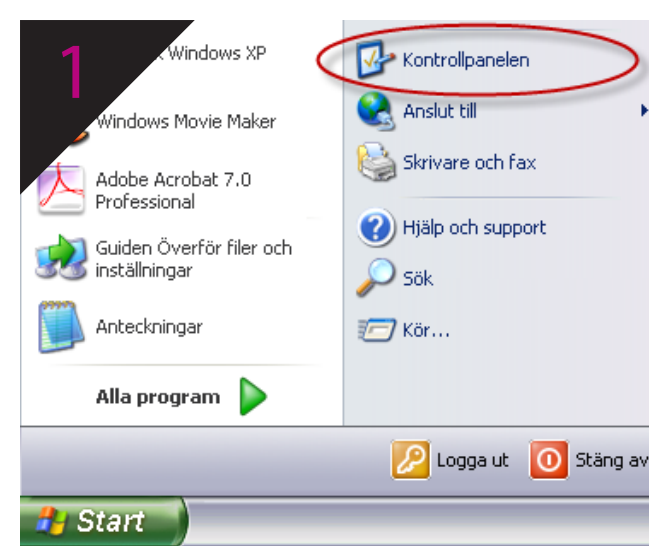

Välj Kontrollpanelen i Start-menyn

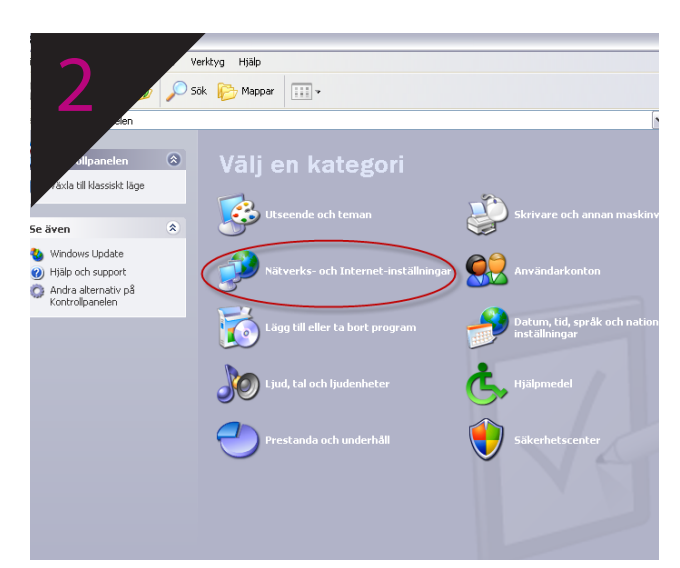

Välj Nätverks och Internetinställningar i kategorivyn (behöver du ändra vyn gör du det i vänster fönster)

| ning                                                                                                    | ×           |
|----------------------------------------------------------------------------------------------------|-------------|
| 4 utning<br>du ansluta till nätverket på din arbetsplats?                                                                 | S)          |
| Skapa följande anslutning:                                                                                                |             |
| <ul> <li>Fjärranslutning<br/>Anslut med ett modem och en vanlig telefonlinje eller en ISDN-telefonlinje.</li> </ul>       |             |
| Anslutning till Virtuellt Privat Nätverk     Anslut till nätverket genom en VPN-anslutning (Virtuellt Privat Nätverk) öve | r Internet. |
|                                                                                                    |             |
|                                                                                                    |             |
| < Föregåend Nästa >                                                                                                    | Avbryt      |

Välj Anslutning till Virtuellt Privat Nätverk (VPN) och tryck på Nästa

| mg                                                                      | ×      |
|-------------------------------------------------------------------------|--------|
| A-serverns namn eller adress?                                           | I)     |
| Ange värddatornamn eller IP-adress till den dator som du ansluter till. |        |
| Värddatornamn eller IP-adress (t on miorosoft.com oller 157.54.0.1)     |        |
| anslut.dold.se                                                          |        |
|                                                                         |        |
|                                                                         |        |
|                                                                         |        |
|                                                                         |        |
|                                                                         |        |
|                                                                         |        |
|                                                                         |        |
| < Föregående Nästa >                                                    | Avbryt |

Skriv "anslut.dold.se" i fältet Värddatornamn och tryck därefter Nästa

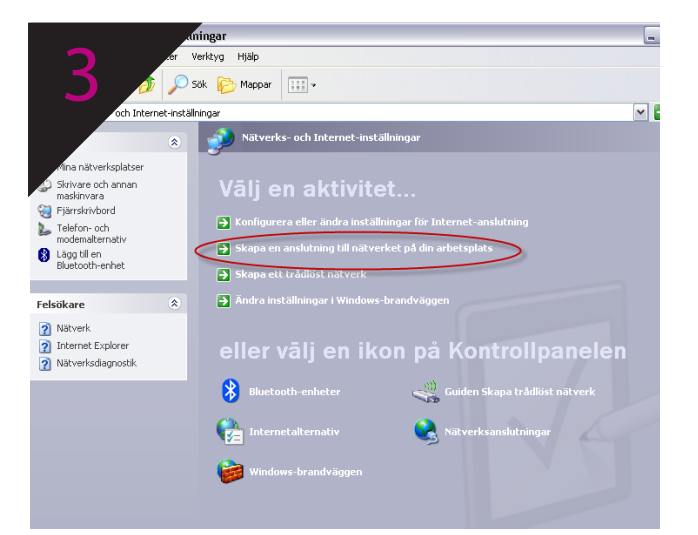

Välj Skapa en anslutning till nätverket på din arbetsplats

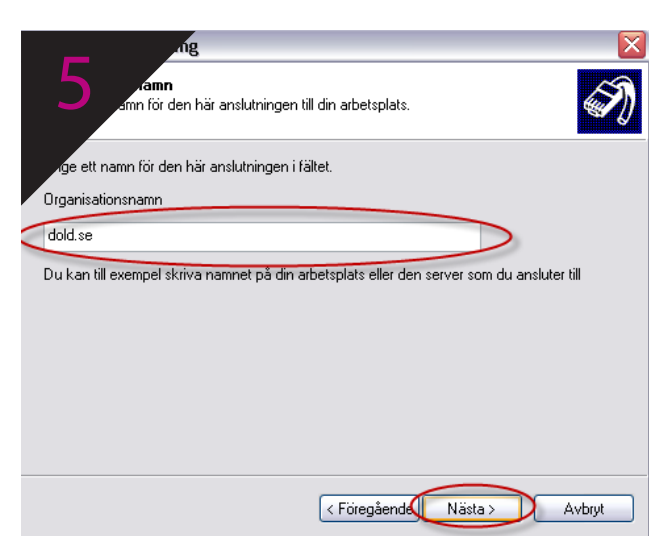

Skriv "**dold.se**" i fältet Organisationsnamn och tryck därefter **Nästa** 

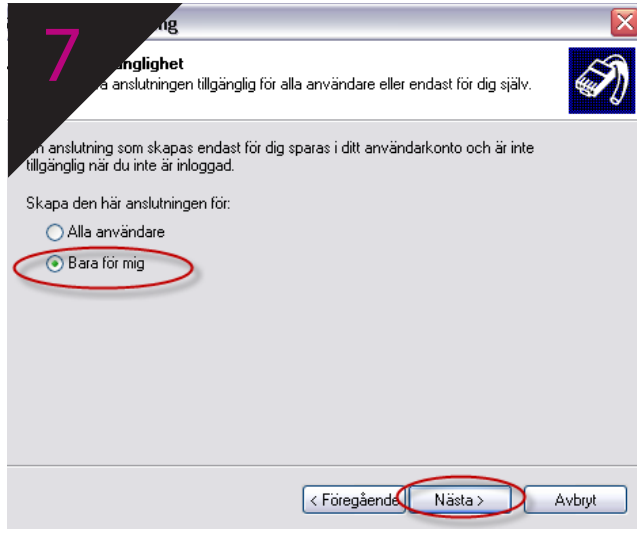

Välj Bara för mig och tryck därefter Nästa

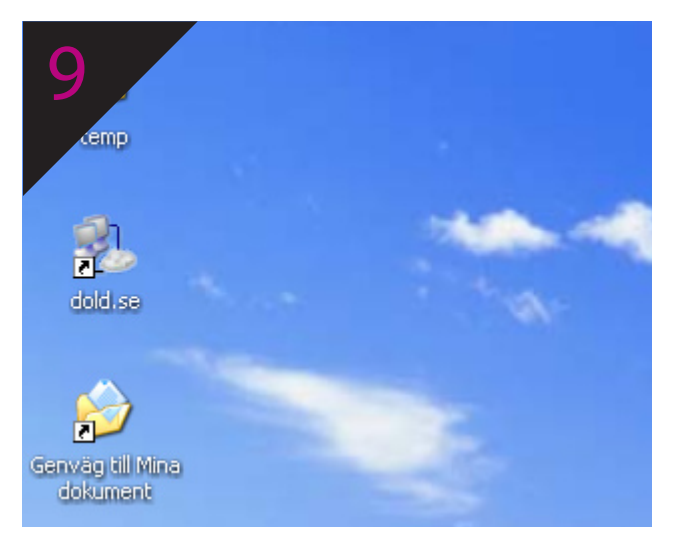

På skrivbordet, dubbelklicka på ikonen **dold.se** 

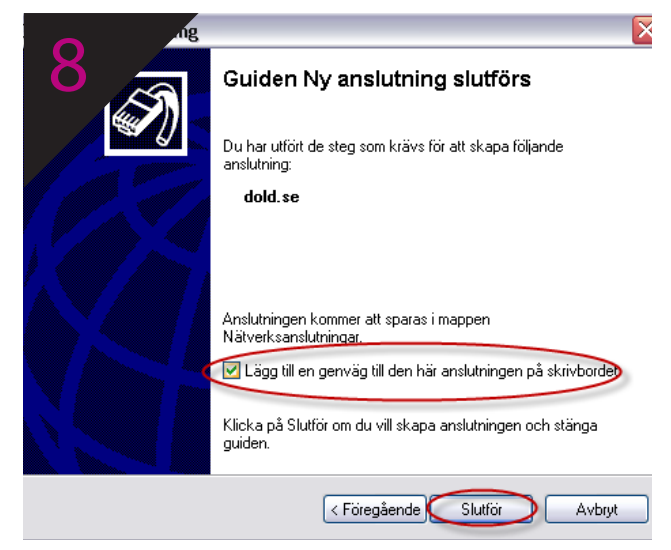

Kryssa för Lägg till genväg till den här anslutningen på skrivbordet och tryck därefter på Slutför

| 10       | slut dold.se 🔹 💽                                                               |         |
|----------|--------------------------------------------------------------------------------|---------|
| 10       |                                                                                | I STATE |
|          | Användarnamn:                                                                  |         |
| disease. | Lösenord:                                                                      |         |
|          | para det här användarnamnet och lösenordet åt följande<br>användare:           |         |
|          | <ul> <li>Endast åt mig</li> <li>Åt alla användare på den här datorn</li> </ul> |         |
|          | Anslut Avbryt Egenskaper Hjälp                                                 |         |

Fyll i **användarnamn** och **lösenord** samt kryssa för rutan **Spara det här användarnamnet...** och tryck därefter på **Anslut.**